# Talent Development System (e.g., "MyTalent" or "the MyTalent system")

### **Step-by-Step Instructions for Accessing LinkedIn Learning Courses**

**Human Resource Management** 

1246 West Campus Road | Lawrence, KS 66045 | 785-864-4946 | Fax 785-864-5790 | <u>http://humanresources.ku.edu</u> Step-by-Step Instructions for LinkedIn Learning Courses Within MyTalent **1** of **6** Last Revised 11/1/2018

#### Table of Contents

| How to Access Only LinkedIn Learning Online Courses within the MyTalent System | 3 |
|--------------------------------------------------------------------------------|---|
| How to Take Online Courses Within the MyTalent System                          | 6 |

## How to Access Only LinkedIn Learning Online Courses within the MyTalent System

| Log in to <b>MyTalent.ku.edu</b> and enter<br>your KU Online ID. | Single Sign-On     Wat is SCP      Chicry our Online ID & Password   Dime D:   Password:   Dime D:   Password:   Dime D:   Dime D: |
|------------------------------------------------------------------|----------------------------------------------------------------------------------------------------|
| <ol> <li>The MyTalent system home page<br/>appears.</li> </ol>   |                                                                                                    |

KU KANSAS Q. Search for people *.* You have two ways to get to the Learning section of the MyTalent system: Home ~ 2. Select "Learning" in the dropdown Home menu in the upper left side of the page to go to the Learning section. Goals Performance Learning OR University Info My Employee Profile 3. Select the "Learning" tile. ΝΕΜ Required/Comp Training Step by Ste instructions ance Linkedin Learning with Lynda.com Content Opportunities Learning 4. Now you're on the Learning Find Learning homepage. In the Find Learning box, click "Browse all courses." Q What do you want to LEARN today? Browse all courses > 4

- Click the down arrow under "Source" located under "Refine By" on the left side of the page.
- Select the box next to the LinkedIn Learning option. Only LinkedIn Learning courses will appear in your results list.

| Learning | My Employee | es My Classes         |        |                                                  |
|----------|-------------|-----------------------|--------|--------------------------------------------------|
|          |             | Catalog               |        |                                                  |
|          | ß           | Browse by Topics      | Search |                                                  |
|          |             | 7459<br>COURSES       |        |                                                  |
|          |             | Refine By<br>Category | ~      | Project Man<br>This course in<br>certified Proje |
|          |             | Source                | ~ 5    |                                                  |
|          | e           | E Linkedin Learning   | ð      | Project Man<br>This course in<br>certified Proje |

#### How to Take Online Courses Within the MyTalent System

- 1. Select a course from your list of search results by clicking the course name to see more details.
- Online courses have "ONLINE" in the ID displayed below the training name.
- 3. Click "Start Course" to begin.
- 4. Online courses might also include "ONLINE LINKEDIN LEARNING" in the ID displayed below the name. These are online courses provided through LinkedIn Learning.

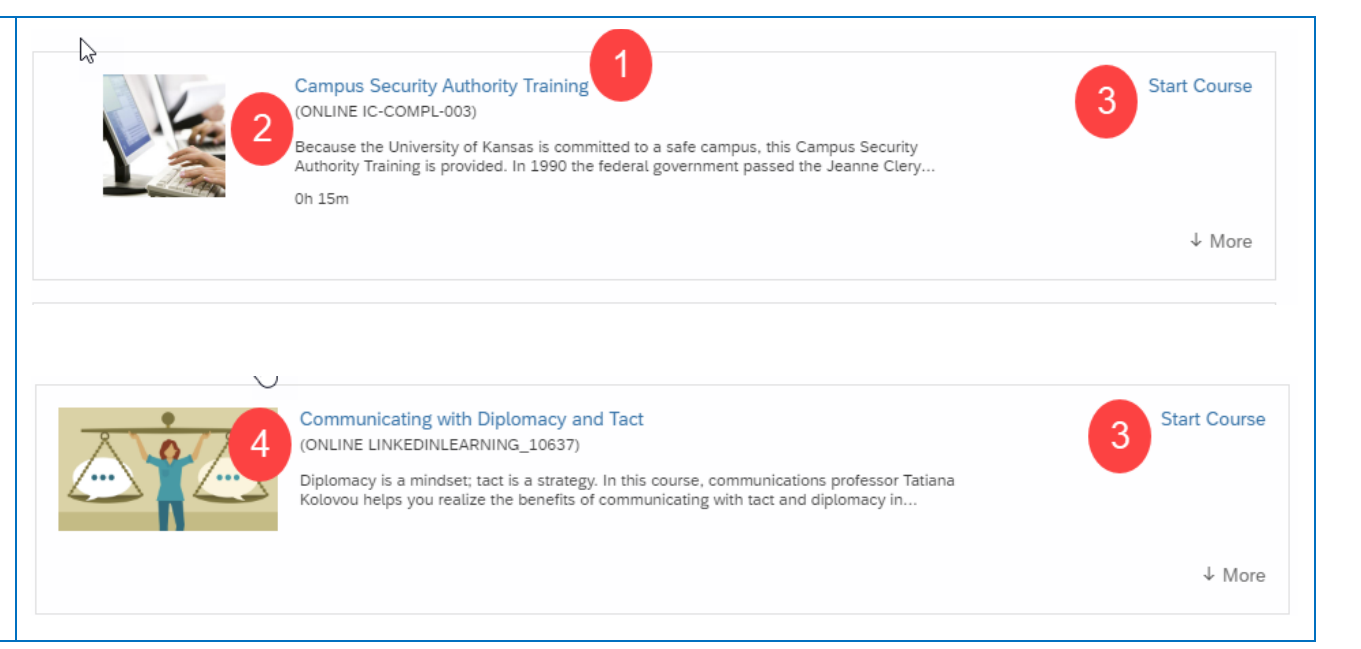